## ПОДКЛЮЧЕНИЕ СОТРУДНИКА К ОРГАНИЗАЦИИ В ЕДИНОЙ СИСТЕМЕ ИДЕНТИФИКАЦИИ И АУТЕНТИФИКАЦИИ ИНФРАСТРУКТУРЫ ЭЛЕКТРОННОГО ПРАВИТЕЛЬСТВА

Для присоединения сотрудников к организации «КГА ПОУ ХТК» в Единой системе идентификации и аутентификации инфраструктуры электронного правительства выполните следующе действия:

 Проверьте свою корпоративную почту на наличие письма от отправителя «Госуслуги» (<u>no-reply@gosuslugi.ru</u>) с темой письма – «Присоединяйтесь к Менякова Людмила Васильевна КГА ПОУ ХТК»

<u>Примечание</u>: в случае отсутствия письма на корпоративной почте необходимо сообщить об этом в технический отдел колледжа

2. Откройте письмо и перейдите по предложенной ссылке (Рис. 1)

| гос                                           | услуги                                                                                                    | <u>Перейти на п</u>                                                                | <u>ортал госуслуг</u>                             |
|-----------------------------------------------|----------------------------------------------------------------------------------------------------|------------------------------------------------------------------------------------|---------------------------------------------------|
| Менякова Люд<br>системе идент                 | мила Васильевна приглашает вас присое<br>ификации и аутентификации инфраструк                                     | единиться к организации «КГА ПОУ<br>ктуры электронного правительства.              | ХТК» в Единой                                     |
| Чтобы принять<br>tid=EDCCC7A7                 | приглашение, перейдите по ссылке: <u>http</u><br>AB1CDE28657CA1CFE8EDB49D                                         | <u>ps://esia.gosuslugi.ru/profile/user/invite</u>                                  | eHandler?                                         |
| Приглашение д                                 | цействительно для однократного использ                                                                            | зования. Воспользуйтесь ссылкой в                                                  | течение 60 суток.                                 |
|                                               |                                                                                                    |                                                                                    |                                                   |
| Никому не пер<br>Если у Вас ещи<br>ГОС<br>Про | едавайте эту ссылку, так как этим пригла<br>в нет учётной записи, вы можете её созд<br>СУСЛУГU<br>Ще, чем кажется | ашением может воспользоваться кто<br>(ать, пройдя по ссылке: <u>https://esia.g</u> | »-то другой.<br><u>osuslugi.ru/registration</u> . |

Рис. 1 Письмо от Госуслуг

3. В открывшемся окне введите ваши данные для входа на госуслуги (Рис. 2)

| госуслуги                                         | Куда ещё можно войти с                                                                                                    |
|---------------------------------------------------|----------------------------------------------------------------------------------------------------|
| Телефон / Email / СНИЛС                           |                                                                                                    |
| Восстановить                                      |                                                                                                    |
| Войти                                             |                                                                                                    |
| Войти с электронной подписью<br>Не удаётся войти? |                                                                                                    |
| Зарегистрироваться                                |                                                                                                    |
|                                                   | ГОСУСЛУГU<br>Телефон / Email / СНИЛС<br>Пароль<br>Восстановить<br>Войти<br>Войти с электронной подписью<br>Не удаётся войти? |

Рис. 2 Окно входа на портал Госуслуг

После выполнения всех описанных выше действий присоединение к организации «КГА ПОУ ХТК» в Единой системе идентификации и аутентификации инфраструктуры электронного правительства будет завершено, и вы увидите информацию о сотруднике организации (Рис. 3)

| Покинуть организацию   Сведи с данны:   Общие данны:   Май профить сотрудника   Основная информация   Полное наименование КРАЕВОЕ ГОСУДАРСТВЕННОЕ АВТОНОМНОЕ ПРОФЕССИОНАЛЬНОЕ ОБРАЗОВАТЕЛЬНОЕ.   Оранская информация КРАЕВОЕ ГОСУДАРСТВЕННОЕ АВТОНОМНОЕ.   Основная информация КРАЕВОЕ ГОСУДАРСТВЕННОЕ АВТОНОМНОЕ.   Полное наименование КРАЕВОЕ ГОСУДАРСТВЕННОЕ АВТОНОМНОЕ.   Оранская информация КРАЕВОЕ ГОСУДАРСТВЕННОЕ АВТОНОМНОЕ.   Полное наименование КРАЕВОЕ ГОСУДАРСТВЕННОЕ АВТОНОМНОЕ.   Полное наименование КРАЕВОЕ ГОСУДАРСТВЕННОЕ АВТОНОМНОЕ.   Полное наименование КРАЕВОЕ ГОСУДАРСТВЕННОЕ АВТОНОМНОЕ.   Полное наименование КРАЕВОЕ ГОСУДАРСТВЕННОЕ ОБРАЗОВАТЕЛЬНОЕ.   Полное наименование КРАЕВОЕ ГОСУДАРСТВЕННОЕ.   ОСРЕН 1102721003330 |  |
|----------------------------------------------------------------------------------------------------|--|
| Общие данные   Кой профиль     Общие данные   Мой профиль     Основная информация   Краевое государственное автономное     Полное наименование   Краевое государственное автономное     Полное наименование   Краевое государственное автономное     Сокращенное наименование   Кга поу хтк     ОГРН   1102721003330                                                                                                    |  |
| Основная информация     Полное наименование   КРАЕВОЕ ГОСУДАРСТВЕННОЕ АВТОНОМНОЕ<br>ПРОФЕССИОНАЛЬНОЕ ОБРАЗОВАТЕЛЬНОЕ<br>УЧРЕЖДЕНИЕ "ХАБАРОВСКИЙ<br>ТЕХНОЛОГИЧЕСКИЙ КОЛЛЕДЖ"     Сокращенное наименование   КГА ПОУ ХТК     ОГРН   1102721003330                                                                                                    |  |
| Полное наименование   КРАЕВОЕ ГОСУДАРСТВЕННОЕ АВТОНОМНОЕ<br>ПРОФЕССИОНАЛЬНОЕ ОБРАЗОВАТЕЛЬНОЕ<br>УЧРЕЖДЕНИЕ "ХАБАРОВСКИЙ<br>ТЕХНОЛОГИЧЕСКИЙ КОЛЛЕДЖ"     Сокращенное наименование   КГА ПОУ ХТК     ОГРН   1102721003330                                                                                                    |  |
| Сокращенное наименование КГА ПОУ ХТК<br>ОГРН 1102721003330                                                                                                    |  |
| ОГРН 1102721003330                                                                                                    |  |
|                                                                                                    |  |
| ИНН 2721175968                                                                                                    |  |
| кпп 272101001                                                                                                    |  |
| Юридический адрес 680000, КРАЙ ХАБАРОВСКИЙ, ГОРОД<br>ХАБАРОВСК, УЛИЦА МОСКОВСКАЯ, 6                                                                                                    |  |
| Организационно-правовая Государственные автономные учреждения<br>форма организации субъектов Российской Федерации                                                                                                    |  |
| Виды деятельности Образовательные учреждения                                                                                                    |  |
|                                                                                                    |  |

Рис. З Информация о сотруднике организации